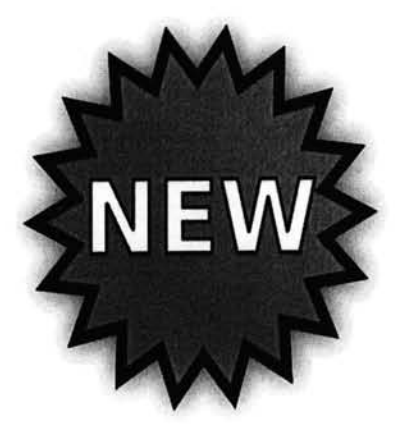

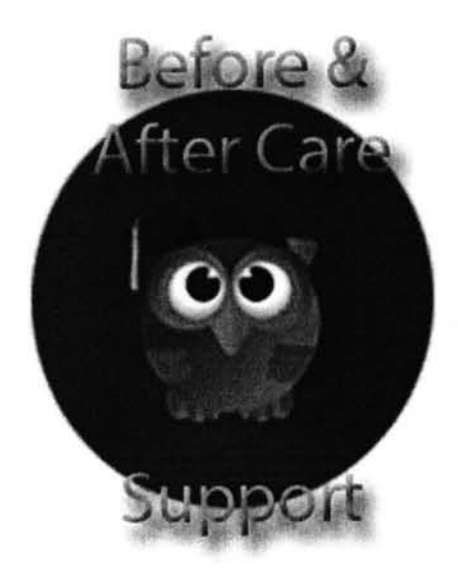

# Register and Pay Online using "FOCUS" software.

All Registration and Payments MUST be done via "FOCUS"

\*\*\*\*\*\*\*\*\*\*

## Todos los registros y pagos DEBEN hacerse a través de "FOCUS"

All Parents need to obtain a "Parent Pin" from the school to add child (ren) to parent account.

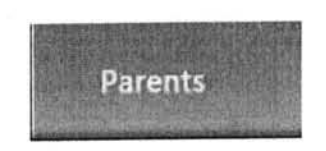

# See School Staff to obtain "Parent Pin" Please have Photo ID available.

\*\*\*\*\*\*

Todos los padres deben obtener un "Pin de padres" de la escuela para poder agregar hijo (s) a la cuenta.

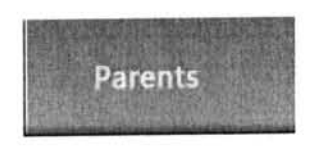

Consulte con el personal de la escuela para obtener el "Pin del padre" - tenga una identificación con foto disponible

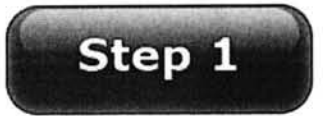

#### How to Create a Parent Portal Account

To access the Parent Portal:

- □ Go to www.dadeschools.net
- Click on Parents tab
- □ Click on **Create Account**
- □ Read the M-DCPS Acceptable Use Policy
- □ If you agree with the terms, click **I Agree**
- □ Click Next
- □ Complete sections 1 through 4 and click **Register** (an email will be sent to the email address used to create account)
- □ On the "Thank You Page", click on **Click here to exit**
- □ Login into your email account to view the email message sent to you from M-DCPS to complete your registration. Click on the link on the email.

□ Please wait while your parent portal account is created. A Thank you message will be displayed with your new username (Parent ID number). You will need this Parent ID number to login to your Parent Portal Account.

#### How to Add a Student to the M-DCPS Parental Portal

- □ Click Click here to Login
- □ Go to www.dadeschools.net
- □ Click on the **Parent Tab**
- □ Click Login to Parent Portal
- □ Type your **Parent Username** (begins with a P) and **Password**
- □ Click Login
- Click Add/Remove Student
- □ Type the **Student ID number** (seven-digit number obtained by a parent with photo identification in the main office)
- □ Type the **Parent PIN number (six-digit** number obtained by a parent with photo identification in the main office)
- □ Type Home Zip Code
- □ Type **Date of Birth** (mm/dd/yyyy)
- $\Box$  Click Yes or No if student was born in the U.S.
- □ Select Birth State (or Country if not born in the U.S.)
- □ Click the green **Click to add** arrow
- □ Allow 24 hours to process

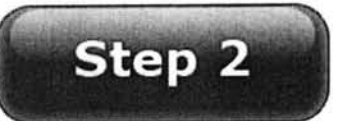

Before & After School Care Program Registration Procedures in order to Register and Pay Online using "FOCUS" software. Web Browsers to use:

\*Chrome \*Firefox \*Safari

- 1. Go to www.dadeschools.net
- 2. Click on "Parents" tab
- 3. Click on Login to Parent Portal
- Log into your Parent Portal using your username and password (if you do not have a Parent Portal account follow the instructions on the back to create one). Please note, it may take up to 48 hours to be linked to your child
- 5. Click Login
- 6. Click Apps/Services/Sites on the top
- 7. Click Focus-Registration and Online Payment for Community Education/Before & After School
- Click **Purchase and Pay** it will send you to the Emergency Contact Information to be complete per child(ren). If you have an additional child, select the correct child from the home screen on the top right-hand side and follow steps 8-15.
- 9. On the school dropdown, Select your school name.
- 10. Search for the Before and/or After Care Program that you would like to Purchase. **Double check the dates you want to purchase** (service period)
- 11. Click the green tab to Add to Cart
- 12. Make sure the program(s) you select appear on the right. If all is correct, click on the **green Checkout tab**
- 13. Verify the following:
  - ✓ Program (s) you are purchasing
  - ✓ Name of School of your child(ren)
  - ✓ Service Period Date (s) you are purchasing (After Care)
  - ✓ Student Name
  - ✓ Cost of Program
- 14. Click Continue to purchase
- 15. Complete all fields marked with an \*
- 16. Click on the green tab Complete Checkout
- 17. Print receipt (the receipt will reflect the student's schedule)

# Web Browsers to use: Chrome / Firefox / Safari

#### COMO CREAR UNA CUENTA PARA PADRES

Para acceder al Portal de Padres:

- Ira www.dadeschools.net
- Haga clic en "Parents"
- Haga clic en Create Account
- Lea la Política de uso aceptable de M-DCPS
- Si está de acuerdo con los términos, haga clic en I Agree
- Haga clic en Next
- Complete las secciones 1 a 4 y haga clic en **Register** (se enviará un correo electrónico a la dirección de correo electrónico utilizada para crear la cuenta)
- En la pagina "Thank you" ", haga clic en Click here to exit
- Inicie sesión en su cuenta de correo electrónico para ver el correo electrónico de M-DCPS para completar su registro. Haga clic en el enlace en el correo electrónico.

• Espere mientras se crea su cuenta en el portal. Se mostrará un mensaje de agradecimiento con su nuevo nombre de usuario (Parent ID number). Necesitará este número de identificación de los padres para iniciar sesión en su cuenta del

#### COMO AGREGAR UN ESTUDIANTE AL PORTAL DE PADRES M-DCPS

- Haga clic en Click here to Login
- Ir a www.dadeschools.net
- Haga clic en "Parents"
- Haga clic en Login to Parent Portal
- Escriba su nombre de usuario principal (comienza con una P) y contraseña
- Haga clic en Login
- Haga clic en Add/Remove Student
- Escriba el **Student ID number** (número de siete dígitos obtenido por un padre con una identificación con foto en la oficina principal)
- Escriba el **Parent PIN number** (número de seis dígitos obtenido por un padre con identificación con foto en la oficina principal)
- Escriba el código postal de su casa
- Escriba la Fecha de nacimiento (mm / dd / aaaa) de su hijo
- Haga clic en Yes or No si el estudiante nació en los EE. UU.
- Seleccione Estado de nacimiento (o País si no nació en los EE. UU.)
- Haga clic en la flecha verde Click to add para agregar
- Permitir 24 horas para procesar

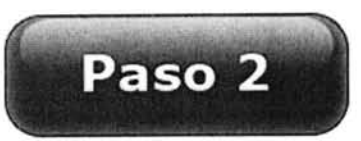

#### PROCEDIMIENTOS PARA REGISTRARSE Y PAGAR EN LÍNEA EL PROGRAMA DE ANTES Y DESPUÉS DE LA ESCUELA EL PROGRAMA "FOCUS" Navegadores web para utilizar: \* Chrome \* Firefox \* Safari

- 1. Ira www.dadeschools.net
- 2. Haga clic en "Parents"
- 3. Haga clic en Login to Parent Portal
- 4. Inicie sesión en su Portal para padres usando su nombre de usuario y contraseña (si no tiene una cuenta en el Portal para padres, siga las instrucciones que aparecen en la parte posterior). Tenga en cuenta que puede tardar hasta 48 horas en estar vinculado a su hijo en el portal
- 5. Haga clic en Login
- 6. Haga clic en Apps/Services/Sites en la parte superior
- 7. Haga clic en Focus-Registration and Online Payment for Community Education/Before & After School
- Haga clic en **Purchase and Pay** lo mandara a llenar la información de contacto de emergencia obligatoriamente. Si tiene un hijo adicional, seleccione el niño correcto en la pantalla de inicio en la parte superior derecha y siga los pasos 8-15.
- 9. En el menú de la escuela, seleccione el nombre de su escuela.
- 10. Busque el Programa de Antes y/o Después del Cuidado de la Escuela que le gustaría comprar. Verifique las fechas que desea comprar (período de servicio)
- 11. Haga clic en la pestaña verde Add to Cart
- 12. Asegúrese de que los programas que seleccione aparezcan a la derecha. Si todo es correcto, haga clic en la pestaña verde **Checkout tab**
- 13. Verifique lo siguiente:
  - ✓ Programa (s) que está comprando
  - ✓ Nombre de la escuela de su (s) hijo (s)
  - ✓ Fecha del período de servicio que está comprando (After Care)
  - ✓ Nombre del estudiante
  - ✓ Costo del programa

#### 14. Haga clic en Continue to purchase

- 15. Completa todos los campos marcados con un \*
- 16. Haga clic en la pestaña verde Complete Checkout
- 17. Imprima el recibo (el recibo reflejará el horario del estudiante)

# Navegadores web para utilizar: Chrome / Firefox / Safari

www.dadeschools.net

### Web Browsers to use: Chrome / Firefox / Safari

Step#1

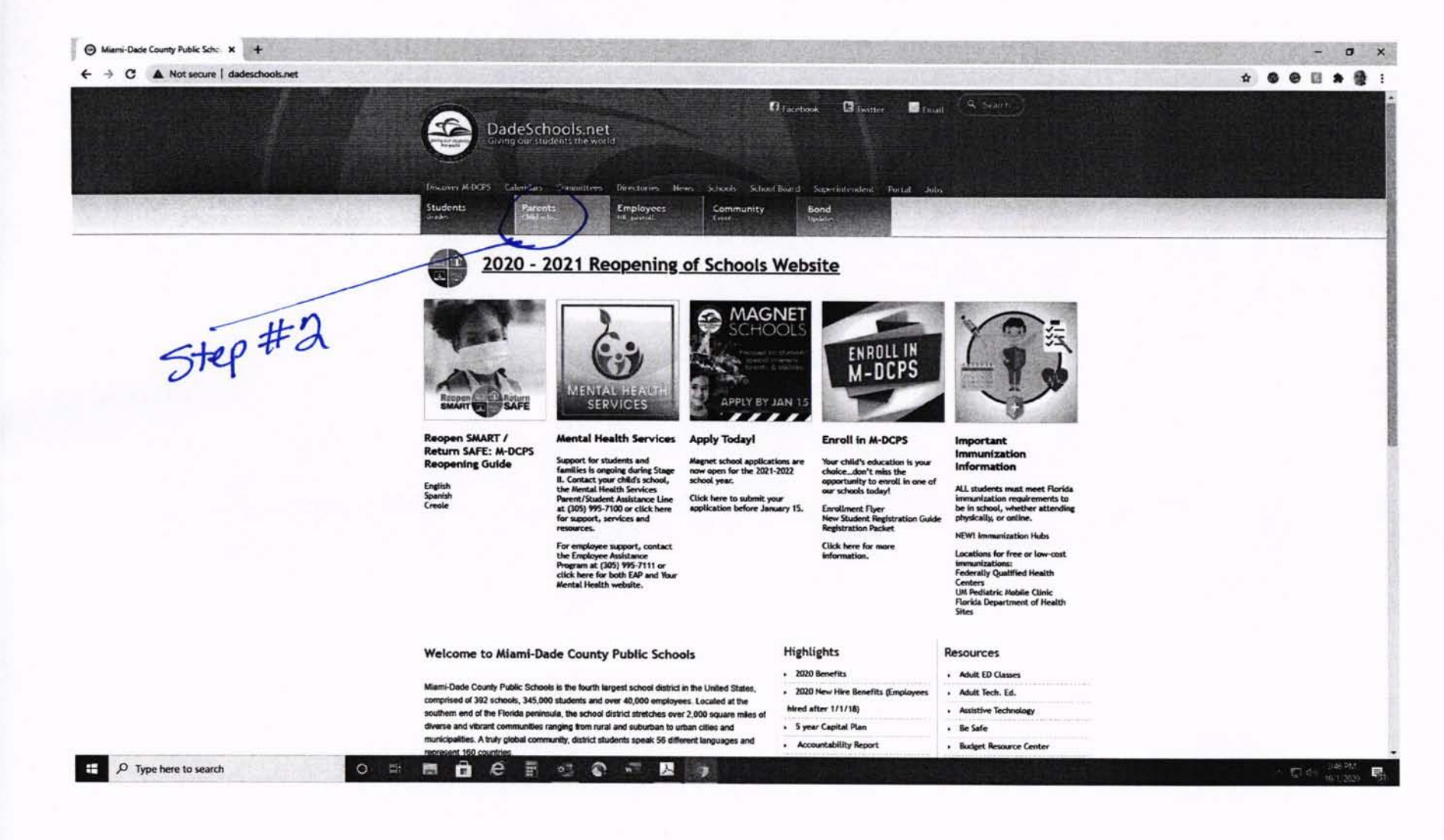

| C A Not secure   dadeschools.net/parents.asp |                                                                                                    |                                                                                                    |                                                                                                    | * |
|----------------------------------------------|----------------------------------------------------------------------------------------------------|----------------------------------------------------------------------------------------------------|----------------------------------------------------------------------------------------------------|---|
|                                              | DadeSchools.net<br>Giving our stockrist the world                                                                                                    | G Lambool 🕞 Twitter 📄 Email                                                                                                    | 9. State                                                                                                    |   |
|                                              | Students Parents Employees Community Parents Community Parents                                                                                                    | nity Bond<br>Upblick                                                                                                    | 30 US                                                                                                    |   |
|                                              | 2020 - 2021 Reopening of School                                                                                                    | ols Website                                                                                                    |                                                                                                    |   |
| Step#3                                       | Parents<br>Farents are the Most Important Influence<br>a child's Education.<br>Login to Parent Portal                                                                                                    | Parent Toolbox<br>Find Your School<br>Free & Reduced Price Meal<br>Application<br>Ferget Password or ID<br>Physicians/Therapists<br>Resources<br>PTA/ PTSA<br>Report Card Info.<br>School Volunteers<br>SCRUE<br>Special Education<br>Parent FAQs | Parent Resources Project UP-START COVID-19 Parent Guide English   Spanish   Creole (CP-2.0) COULD Statute Continuity Plan 2.0 (CP-2.0) COULD Evice Distribution Information Stop the spread of germs Stop the spread of germs 2019 Title 1 Survey English   Spanish   Creole School Celendars                                                                                                    |   |
|                                              | Forgat Username/Password?   Create Account                                                                                                    | The Parent Academy     User Guides                                                                                                    | Assistive Technology     Federal & State Compliance                                                                                                    |   |
|                                              | What you need to know before logging in<br>To add students to a new Parent Account you must obtain the following:<br>• Your child's M-DCPS Student ID<br>• Parent 6-digit Phin number (To obtain a PNN you must visit your child's school.)<br>• Student's date of birth (DOB)<br>• Student's birth place: state or country<br>• Student's zip code | Parent Highlights 2020 Disater Preparedness Sales Tax Holday Becoming a Mentor Gode of Student Conduct FCAT Information Forida KidCare                                                                                                    | Florida Prepaid     Bellove / After School     Belloving     Career Academies     Career In A Year     Career Tech Ed     Coll Rights Compliance     Career School School Schol School School Sch |   |
|                                              |                                                                                                    | Food and Nutrition                                                                                                    | Coding-code.org     Coding-scralchumit.edu                                                                                                    |   |

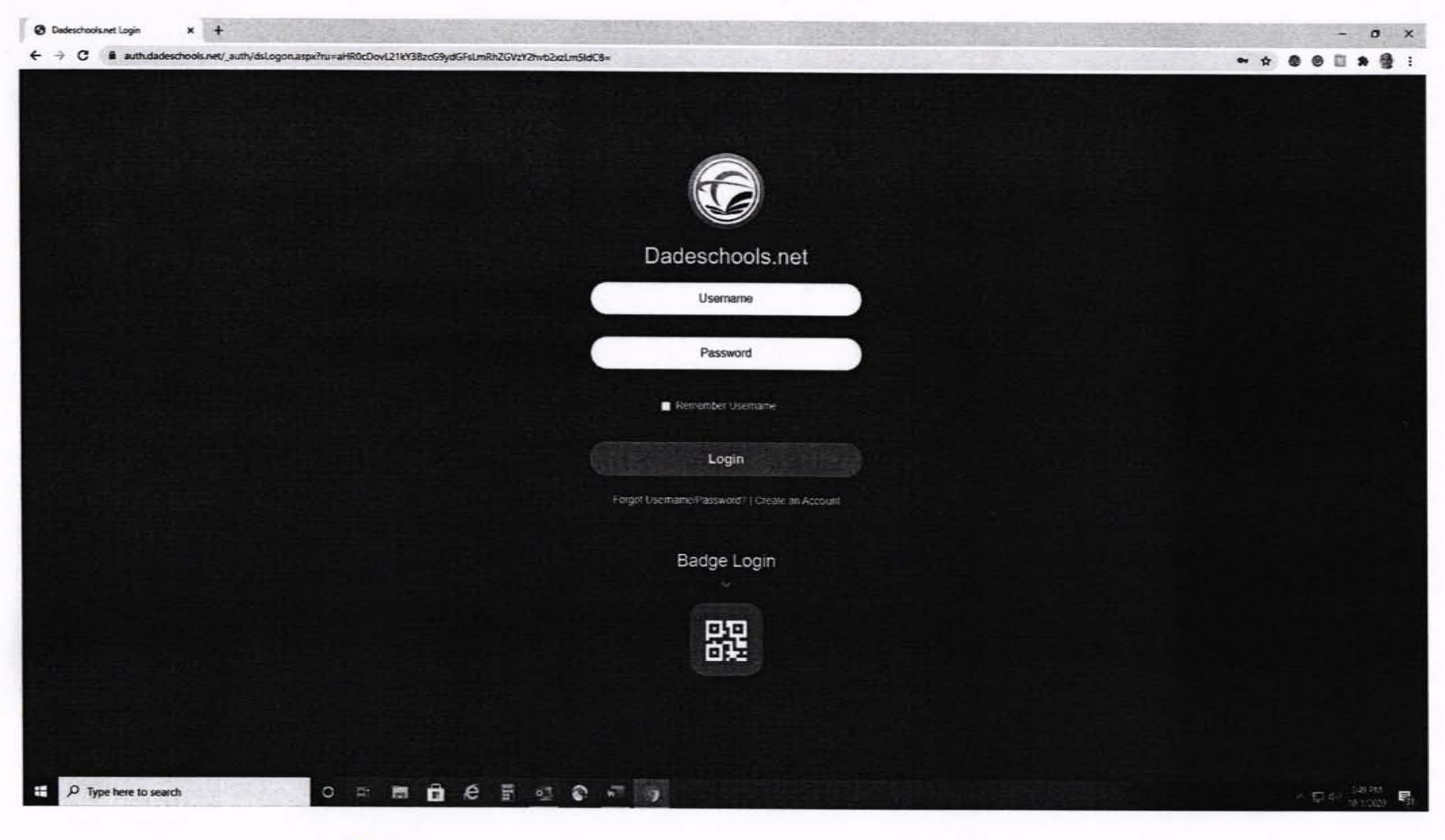

Step# 4

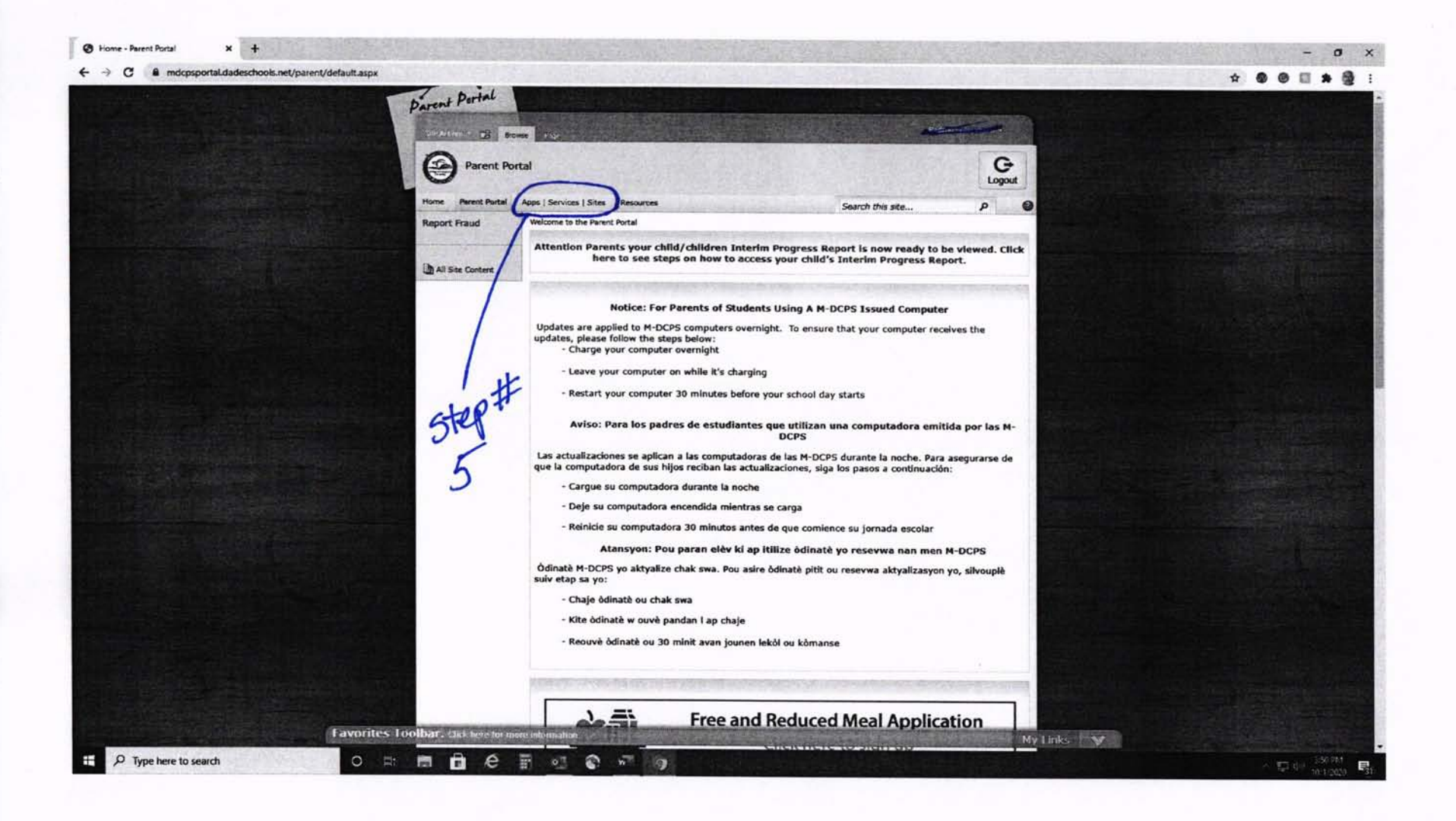

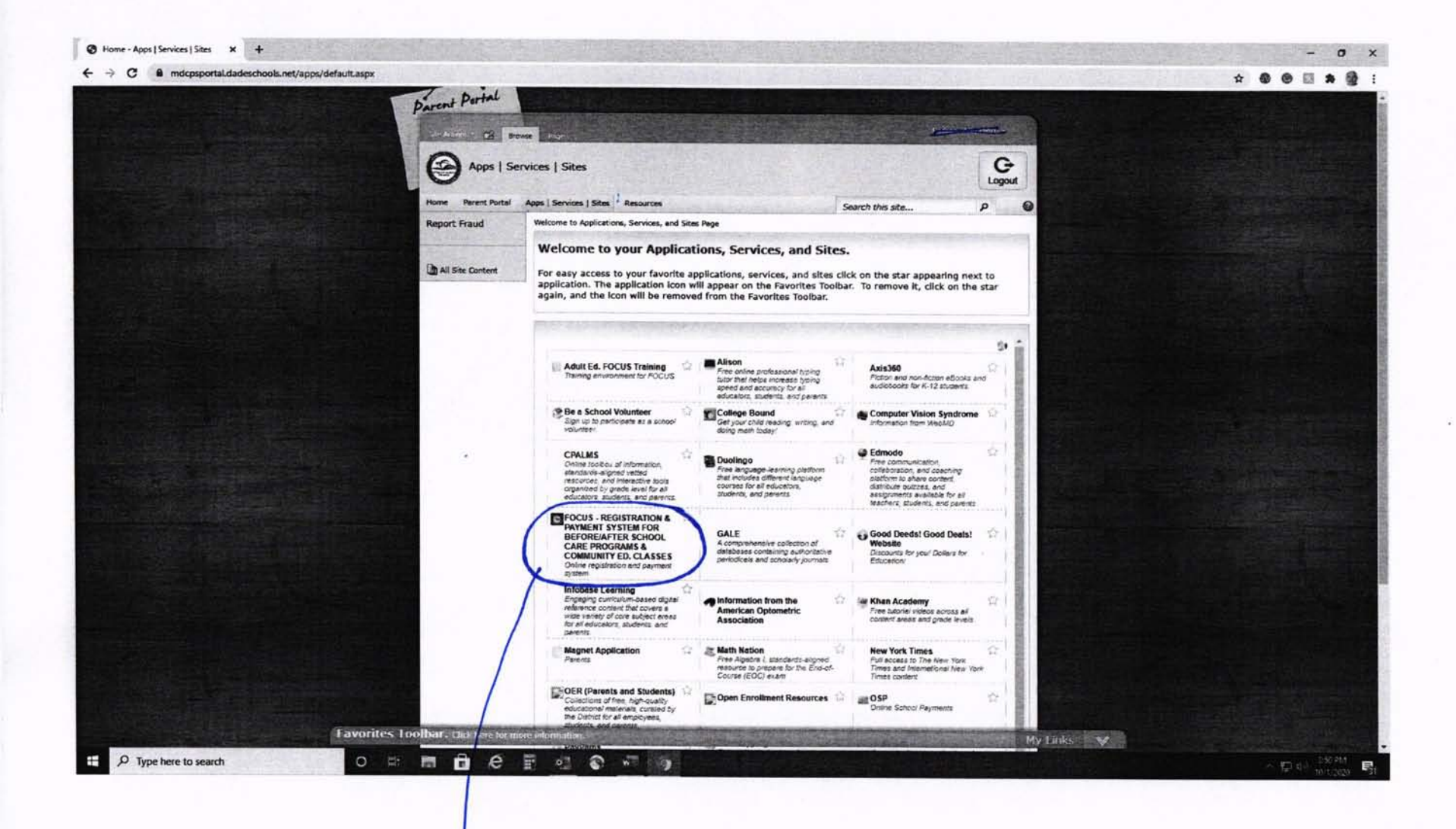

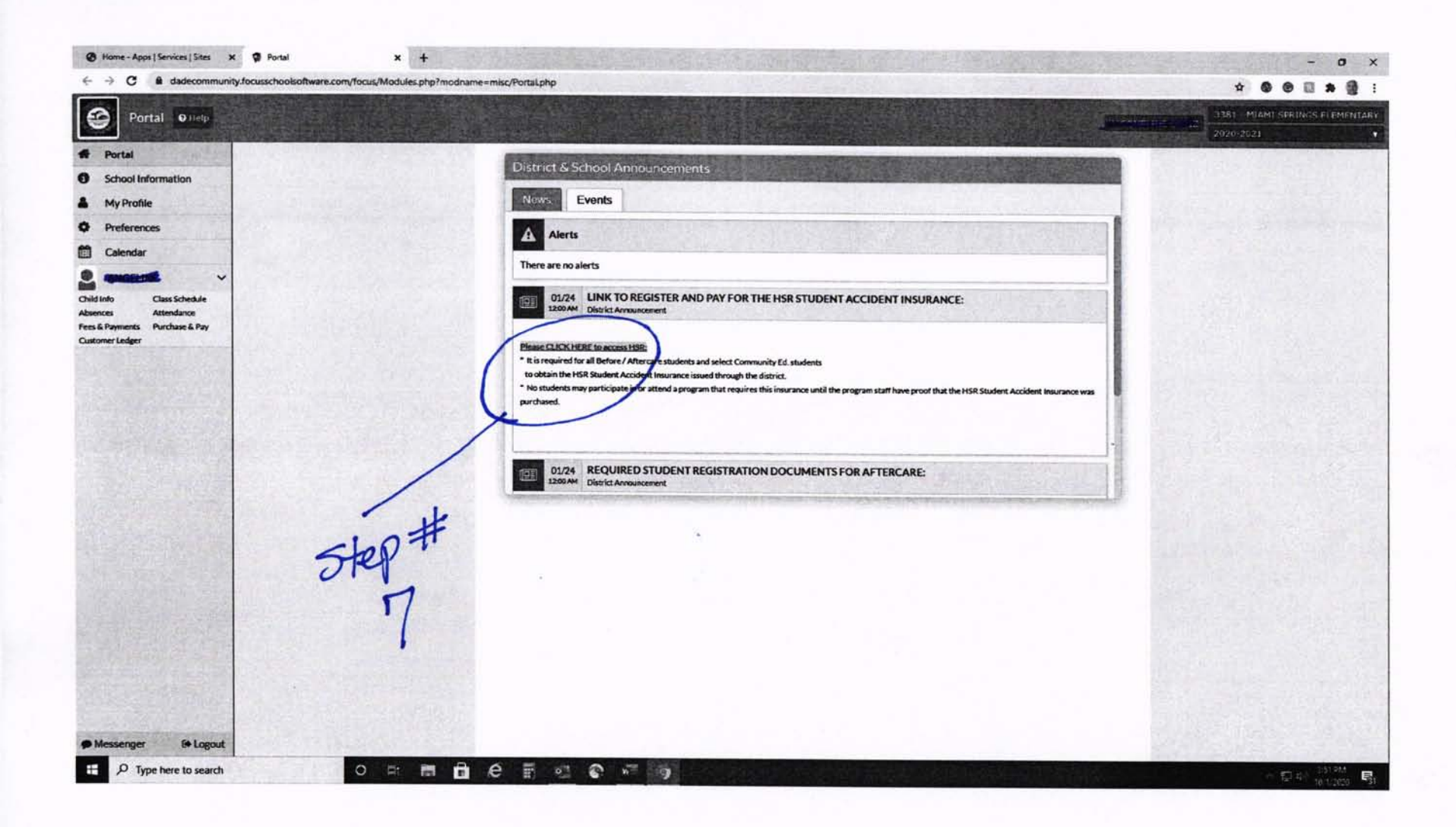

| Home - Apos   Services   Sites                   | × 🛊 Child Info                         | x +                                                                                           | - 0 X                               |
|--------------------------------------------------|----------------------------------------|-----------------------------------------------------------------------------------------------|-------------------------------------|
| ← → C @ dadecomm                                 | unity.focusschoolsoftware.com/focus/Mc | dules.php?force_package=SIS&imodname=Students/Student.php&student.jd=853263&side_school=99#I1 | *                                   |
| Child Info •••                                   |                                        |                                                                                               | 3381 - MIAMI SPRITWSS FI EMPHILIARY |
|                                                  |                                        |                                                                                               | 2020/2021                           |
| Portal                                           |                                        |                                                                                               | B Save 🔒                            |
| School Information                               | 659208 (Local ID:00001                 | e) - Grade PK                                                                                 |                                     |
| My Profile                                       | (m)                                    | Court I                                                                                       |                                     |
| Preferences                                      | riter heids                            | General                                                                                       |                                     |
| Calendar                                         | Addresses & Contacts                   | Special Instructions                                                                          |                                     |
|                                                  | Emergency Contact Inform               | Allergies X                                                                                   |                                     |
|                                                  | Enrolment                              | Allergy Type                                                                                  |                                     |
| Child unto Class Schedule<br>Absences Attendance | General                                | • Brithdate                                                                                   | spice gathe                         |
| Fees & Payments Purchase & Pay                   |                                        | Gender Frankl                                                                                 |                                     |
| Customer Ledger                                  |                                        | Student Email Address                                                                         |                                     |
|                                                  |                                        | Student photographs and /or videos may be taken and reproduced for us_                        |                                     |
|                                                  |                                        | Local Student ID                                                                              |                                     |
|                                                  | step#<br>3 cl<br>ea                    | ick on<br>ch-tab.                                                                             |                                     |
| ● Messenger   ● Logo<br>● Messenger   ● Logo     | ut<br>h O                              |                                                                                               | 不要也 激躁<br>明.200                     |

| Walterscolare v A cuque                                                                                                    |                                                                                                    | - 0                       |
|----------------------------------------------------------------------------------------------------|----------------------------------------------------------------------------------------------------|---------------------------|
| C & dadecommunity.focusschoolsoft                                                                                                    | <pre>xare.com/focus/Modules.php?force_package=SIS8imodname=Students/Student.php&amp;student.jd=8532638iside_school=99#I41</pre> | * • • • • * •             |
| Child Info                                                                                                    |                                                                                                    | 1381 MIAMI SERINGS ELEMPI |
|                                                                                                    |                                                                                                    | 2 2020-2021               |
|                                                                                                    |                                                                                                    |                           |
| ol Information                                                                                                    |                                                                                                    | El Same                   |
|                                                                                                    |                                                                                                    |                           |
| Filter fields                                                                                                    | T Emergency Contact Information                                                                                                 |                           |
| erences Addresses & Con                                                                                                    |                                                                                                    |                           |
| ndar Emerancy Cost                                                                                                    | *Emergency Contact Name Vogene v Faster                                                                                         |                           |
|                                                                                                    | *Emergency Contact's Relationship to you Parent                                                                                 |                           |
| Class Schedule Crassel                                                                                                    | *Entergency Contact Address                                                                                                    |                           |
| Attendance                                                                                                    | *Emergency Contact City                                                                                                    |                           |
| ents Purchase & Pay                                                                                                    | *Emergency Contract State                                                                                                    |                           |
|                                                                                                    | Energery Critical Epices                                                                                                    |                           |
|                                                                                                    |                                                                                                    |                           |
|                                                                                                    | *Emproyee Control Canada Canada Anna Anna Anna Anna Anna Anna Anna                                                              |                           |
|                                                                                                    | *Emergency Contact Final                                                                                                    |                           |
| 14 9                                                                                                    | * List name of person or persons authorized to pick up student if enrole_                                                       |                           |
| 1 7 (                                                                                                    | * Student dismissal arrangements. Please choose all that apply. Picked up by parent or guardian                                 |                           |
| -LOP                                                                                                    | *Other Dismissal Arrangements:                                                                                                  |                           |
| STE                                                                                                    | *Medical alerts and / or allergies. Comments.                                                                                   |                           |
| ALL STREET                                                                                                    | * In an emergency, permission is granted for staff to call for 911 emerge                                                       |                           |
| Act State Party                                                                                                    | * is extrailed student 18 years old or older.                                                                                   |                           |
| and the second second                                                                                                    | * Adult registrant or parent / guardian signature                                                                               |                           |
|                                                                                                    | * David                                                                                                    |                           |
|                                                                                                    | Influenza Brochure (Please click here to see the document)                                                                      |                           |
|                                                                                                    | Please sign your name if you have read and agree to the terms of the left_                                                      |                           |
|                                                                                                    | (the Student Receipt and Acknowledgement Form (Please click here to see the document)                                           |                           |
|                                                                                                    | 1                                                                                                    |                           |
| and the second                                                                                                    | Please sign your name if you have read and agree to the terms of the Stu                                                        |                           |
|                                                                                                    | T Media Release Parental Consent Form (Please click here to see the document)                                                   |                           |
| STREET, STREET, STREET | Have you read and agree to the terms of the Media Release Parental For Yes                                                      |                           |
| nger (+ Logout                                                                                                    | Please sign your name                                                                                                    |                           |
|                                                                                                    |                                                                                                    |                           |

| Purchase & Pay 🛛 🛛                | lelp                                                                                                    |                                                                                                    |                                                                                               |                                                                                                    |                                                                            |                                                                                                    |                                                                                                    |                                                                                      | 161 - MIAMI SPRINGS EI FMI<br>020-2631 |
|-----------------------------------|----------------------------------------------------------------------------------------------------|----------------------------------------------------------------------------------------------------|-----------------------------------------------------------------------------------------------|----------------------------------------------------------------------------------------------------|----------------------------------------------------------------------------|----------------------------------------------------------------------------------------------------|----------------------------------------------------------------------------------------------------|--------------------------------------------------------------------------------------|----------------------------------------|
| ortal                             | Search                                                                                                    |                                                                                                    |                                                                                               |                                                                                                    |                                                                            |                                                                                                    |                                                                                                    |                                                                                      | 020.2021                               |
| Profile                           |                                                                                                    |                                                                                                    |                                                                                               |                                                                                                    |                                                                            |                                                                                                    |                                                                                                    | Empty Cart                                                                           | 0 items   \$0.0                        |
| references                        | Keyword                                                                                                    |                                                                                                    | Class Start Date                                                                              |                                                                                                    | Courses                                                                    | Schools                                                                                                    | Zincoda                                                                                                    |                                                                                      |                                        |
| alendar                           | Search                                                                                                    | Q                                                                                                    | 10/01/2020                                                                                    | 02/01/2021                                                                                                    | AFTER SCHOOL CARE - ANNU                                                   | 3381 - MIAMI SPRINGS ELEME                                                                                                    | Zascole •                                                                                                    |                                                                                      |                                        |
| watter ~                          |                                                                                                    |                                                                                                    |                                                                                               | and the second second sec |                                                                            |                                                                                                    |                                                                                                    |                                                                                      |                                        |
| Class Schedule                    |                                                                                                    |                                                                                                    |                                                                                               |                                                                                                    |                                                                            |                                                                                                    |                                                                                                    |                                                                                      |                                        |
| ments Productual Pay <sup>7</sup> | STORY HOUR CAR<br>STORY HOUR CAR<br>3381 - MIAMI SPRI<br>Instructor. TEACH<br>Mon, Oct 5 - Tue, O<br>Meeting Days: MTV<br>572.00<br>Story Hour care pro<br>homework assistan            | CARE - 5 I<br>E - 5 DAY - M<br>NGS ELEMEI<br>R, TBA<br>ct 20<br>VHF<br>egrams provid<br>ce, subject an | DAY - M-F - AN<br>I-F - ANNUAL PRO<br>NTARY<br>de planned educations<br>ea tutorials, arts an | INUAL PROG<br>GRAM                                                                                                    | RAM<br>nt curricula, which may include<br>nd outdoor games, and other recr | BEFORE SCHOOL CARE -<br>BEFORE SCHOOL CARE - ANNUA<br>3381 - MIAMI SPRINGS ELEMENT<br>Instructor: TEACHER: TBA<br>Mon. Oct 3 - TBa, Oct 20<br>Meeting Days: MTWHF<br>572.00<br>Before-school care programs provi<br>homework assistance, subject area | ANNUAL PROGRAM<br>AL PROGRAM<br>TARY<br>Ide planned educational and enrice<br>stutoriais, arts and crafts, indoor | hment curricula, which may include and outdoor games, and other $\mathbf{r}_{\rm m}$ | No items yet.                          |
|                                   | AFTER SCHOOL CA<br>AFTER SCHOOL CA<br>3381 - MIAMI SPRI<br>Instruction TEACHI<br>Mon, Oct 5 - Tupe, O.<br>Meeting Days: MTV<br>\$132.00<br>After-school care p<br>assistance, subject a | DL CARE -<br>ARE - ANNU/<br>INGS ELEME<br>ICR, TBA<br>tet 20<br>VHF<br>rograms prov<br>area tutorials  | ANNUAL PRO<br>AL PROGRAM<br>INTARY<br>Adde planned educat<br>a, arts and crafts, sn           | GRAM<br>Gran and enrichn<br>ack time, indoor a<br>Add to Cart                                                                                                    | rent currícula, which include homework<br>nd outdoor games, and            | ster                                                                                                    | + Add to Cart                                                                                                    | 01455                                                                                |                                        |
| enger 14 Lagaut                   |                                                                                                    |                                                                                                    |                                                                                               |                                                                                                    |                                                                            |                                                                                                    | Pick                                                                                                    |                                                                                      |                                        |

| a dadecommunity             | focusschoolsoftware.com/focus/M                                                                                                    | odules.php?force_narka                                                                                                   | ge=SIS&modnam                           | e=Store/Store.php&student_id=8532638-                            | ide school=99                                                                                                    | and device and the fact                                                                                                    |                                                                   |                                                                                                    |
|-----------------------------|----------------------------------------------------------------------------------------------------|----------------------------------------------------------------------------------------------------|-----------------------------------------|------------------------------------------------------------------|----------------------------------------------------------------------------------------------------|----------------------------------------------------------------------------------------------------|-------------------------------------------------------------------|----------------------------------------------------------------------------------------------------|
| hase & Pay 🛛 🛛              | Help                                                                                                    |                                                                                                    |                                         |                                                                  |                                                                                                    |                                                                                                    | Commenced and                                                     | 3181 MIAMI SERINGS ELEMENTARY                                                                                                    |
| 128 4 9                     |                                                                                                    |                                                                                                    |                                         |                                                                  |                                                                                                    |                                                                                                    |                                                                   |                                                                                                    |
| rmation                     | Search                                                                                                    |                                                                                                    |                                         |                                                                  |                                                                                                    |                                                                                                    | Empty Cart                                                        | Checkout 1 items   \$132.00                                                                                                    |
| Section 1                   |                                                                                                    |                                                                                                    |                                         |                                                                  |                                                                                                    |                                                                                                    | the second second second                                          |                                                                                                    |
| s                           | Keyword                                                                                                    | Class Start Date                                                                                                    |                                         | Courses                                                          | Schools                                                                                                    | Zipcode                                                                                                    |                                                                   |                                                                                                    |
|                             | Seawch_                                                                                                    | Q 10/01/2020                                                                                                    | 02/01/2021                              | AFTER SCHOOL CARE - ANNU                                         | 3381 - MIAMI SPRINGS ELEME                                                                                                    | Zipcode 🕈                                                                                                    |                                                                   |                                                                                                    |
| • •                         |                                                                                                    |                                                                                                    |                                         |                                                                  |                                                                                                    |                                                                                                    |                                                                   |                                                                                                    |
| Class Schedule              |                                                                                                    |                                                                                                    |                                         |                                                                  |                                                                                                    |                                                                                                    |                                                                   |                                                                                                    |
| tiendance<br>Norshare & Par | STORY HOUR CAR<br>STORY HOUR CARE - SC<br>3361 - MIAMI SPRINGS<br>Instructor: TEACHER, TE<br>Mon, Oct 5 - Tue, Oct 20<br>Meeting Days: MTWHF<br>\$72.00<br>Story Hour care program<br>homework assistance, sub                                                                                                    | E - 5 DAY - M-F - AI<br>AV - M-F - ANNUAL PRC<br>LEMENTARY<br>A<br>provide planned educat<br>ject area tutorials, arts a | INUAL PROC<br>JORAM                     | RAM                                                              | BEFORE SCHOOL CARE -<br>BEFORE SCHOOL CARE - ANNU<br>3381 - MIAMI SPRINGS ELEMEN<br>Instructor: TEACHER, TBA<br>Mon. Oct 5 - Tus: Oct 20<br>Meeting Days: MTWHF<br>\$72.00<br>Before-school care programs prov<br>homework assistance, subject are | ANNUAL PROGRAM<br>AL PROGRAM<br>TARY<br>Ide planned educational and enricht<br>a tutorials, arts and crafts, indoor an<br>+ Add to Cart | ment currícula, which may include<br>d outdoor games, and other r | AFTER SCHOOL<br>CARE-<br>ANNUAL<br>PROGRAM<br>3381 - MIAMI<br>SPRINGS<br>ELEMENTARY<br>Mon. Oct 5-Tue, Oct<br>20<br>Student:<br>S132.00<br>Persver truth Cet |
| A. C. C.                    | AFTER SCHOOL CARE -                                                                                                    | INNUAL PROGRAM                                                                                                    | GRAM                                    |                                                                  |                                                                                                    |                                                                                                    |                                                                   | 1                                                                                                    |
| Star Charles                | Instructor: TEACHER, TB                                                                                                    | A                                                                                                    |                                         |                                                                  |                                                                                                    |                                                                                                    |                                                                   | / .                                                                                                    |
| and the second              | Mon, Oct 5 - Tue, Oct 20<br>Meeting Days: MTWHF                                                                                                    |                                                                                                    |                                         |                                                                  |                                                                                                    |                                                                                                    |                                                                   | 1 H                                                                                                    |
|                             | \$132.00<br>After-school care program<br>assistance, subject area to                                                                                                    | ns provide planned educa<br>itorials, arts and crafts, si                                                                | itional and enrich<br>nack time, indoor | ment curricula, which include homework<br>and outdoor games, and |                                                                                                    |                                                                                                    | 1                                                                 | step                                                                                                    |
| 2 CARA                      |                                                                                                    | 1                                                                                                    | wided to Cart                           |                                                                  |                                                                                                    |                                                                                                    |                                                                   | 11 15                                                                                                    |
| 1911                        |                                                                                                    |                                                                                                    |                                         |                                                                  |                                                                                                    |                                                                                                    |                                                                   |                                                                                                    |
|                             |                                                                                                    |                                                                                                    |                                         |                                                                  |                                                                                                    |                                                                                                    |                                                                   | 1. 0.105                                                                                                    |
|                             |                                                                                                    |                                                                                                    |                                         |                                                                  |                                                                                                    |                                                                                                    | (                                                                 | you is                                                                                                    |
| te Lagout                   | Sector Sector Se |                                                                                                    |                                         |                                                                  |                                                                                                    |                                                                                                    |                                                                   |                                                                                                    |

| -> C M dadecommunit                      | vTocusschoolsoftware.com/focus/Modules.php?force_package=SIS&modname=Store/Store.php&student_id=8532638side_school=99 | * * * * *                              |
|------------------------------------------|----------------------------------------------------------------------------------------------------|----------------------------------------|
| Purchase & Pay                           |                                                                                                    | 3381 - MIAMI SPRINGS FLEMENT           |
|                                          |                                                                                                    | 2020-2021                              |
| Portai                                   | Carrot                                                                                                    |                                        |
| School Information                       |                                                                                                    | Empty Cart Checkout 1 items   \$132.00 |
| My Profile                               |                                                                                                    |                                        |
| Colorida                                 | Enrolling in the following courses:                                                                                   |                                        |
| Calendar                                 | AFTER SCHOOL CARE - ANNUAL PROGRAM                                                                                    |                                        |
|                                          | 3381 - MIAMI SPRINGS ELEMENTARY<br>Mon. Oct 5 - Tue. Oct 20                                                           |                                        |
| nces Attendance                          | Student: Student Incon                                                                                                |                                        |
| & Payments Parchaie & Pay<br>omer Ledger | \$132.00                                                                                                    | Sub 4-1-1- 6122.00                     |
| - Schlinger - Har                        |                                                                                                    | Total to be collected: \$132.00        |
| and the second                           |                                                                                                    |                                        |
|                                          |                                                                                                    | Carriel Continue                       |
| San Star Star                            |                                                                                                    | $\sim$                                 |
| The first of the St                      |                                                                                                    |                                        |
|                                          |                                                                                                    |                                        |
| MARCON CONTRACTOR                        |                                                                                                    |                                        |
|                                          |                                                                                                    | 1.1                                    |
|                                          |                                                                                                    | al off                                 |
|                                          |                                                                                                    | Ster                                   |
|                                          |                                                                                                    | in                                     |
|                                          |                                                                                                    | 12                                     |
|                                          |                                                                                                    |                                        |
| State Incl                               |                                                                                                    |                                        |
| Carlo and the                            |                                                                                                    |                                        |
|                                          |                                                                                                    |                                        |
| Messenger 🕞 Logout                       |                                                                                                    |                                        |

| Home - Apps   Services   Sites X    |                                                                      | and the second of the second second                                                                                                    |            |                                                                                       |
|-------------------------------------|----------------------------------------------------------------------|----------------------------------------------------------------------------------------------------|------------|---------------------------------------------------------------------------------------|
| -> C B dadecommunity.f              | focusschoolsoftware.com/focus/Modules.php?force_package=SIS8         | &modname=Store/Store.php&student_id=853263&side_school=99                                                                                                    |            | * * * * * *                                                                           |
| Purchase & Pay O                    | Help                                                                 |                                                                                                    |            | 3181 -MIAMI SPRINGS ELEMENT<br>2020-2021                                              |
| Portal                              |                                                                      |                                                                                                    |            |                                                                                       |
| School Information                  | Search                                                               |                                                                                                    | En         | npty Cart Checkout 1 items   \$132.00                                                 |
| My Profile                          |                                                                      |                                                                                                    |            |                                                                                       |
| Preferences                         | Secure Payment Form                                                  |                                                                                                    |            |                                                                                       |
| Calendar                            | Pay by Credit Card                                                   |                                                                                                    |            |                                                                                       |
| SHOCENNO ~                          |                                                                      |                                                                                                    |            |                                                                                       |
| to Class Schedule<br>es Attendance  |                                                                      |                                                                                                    |            |                                                                                       |
| ayments Purchase & Pay<br>er Ledger |                                                                      | and the second second second second second second second second second second second second second second second                                                                                                    |            |                                                                                       |
|                                     |                                                                      | THE ROLL STATES AND A DESCRIPTION OF A DESCRIPTION OF A D |            |                                                                                       |
|                                     |                                                                      |                                                                                                    |            |                                                                                       |
| Territ Like                         |                                                                      | FULL NAME                                                                                                    |            |                                                                                       |
|                                     |                                                                      | FULL NAME                                                                                                    |            |                                                                                       |
|                                     | First Name on Card *                                                 | FULL NAME                                                                                                    | e on Card* |                                                                                       |
|                                     | First Name on Card *                                                 | FULL NAME                                                                                                    | e on Card* |                                                                                       |
|                                     | First Name on Card *                                                 | FULL NAME                                                                                                    | e on Card* |                                                                                       |
|                                     | First Name on Card *                                                 | FULL NAME                                                                                                    | e on Card* |                                                                                       |
|                                     | First Name on Card "<br>Card Number "<br>We accept: Visa, Mastercard | FULL NAME                                                                                                    | e on Card* |                                                                                       |
|                                     | First Name on Card * Card Number * We accept: Visa, Mastercard       | FULL NAME                                                                                                    | e on Card* |                                                                                       |
|                                     | First Name on Card * Card Number * We accept: Visa, Mastercard       | FULL NAME                                                                                                    | e on Card* | Sub-total: \$132.00<br>Total to be collected: \$132.00                                |
|                                     | First Name on Card * Card Number * We accept: Visa, Mastercard       | FULL NAME                                                                                                    | e on Card* | Sub-total: \$132.00<br>Total to be collected: \$132.00                                |
|                                     | First Name on Card * Card Number * We accept: Visa, Mastercard       | Expiration*                                                                                                    | e on Card* | Sub-total: \$132.00<br>Total to be collected: \$132.00<br>Cancel<br>Complete Chackout |
|                                     | First Name on Card * Card Number * We accept: Visa, Mastercard       | FULL NAME                                                                                                    | e on Card* | Sub-total: \$132.00<br>Total to be collected: \$132.00<br>Cancel Complete Chackout    |
|                                     | First Name on Card * Card Number * We accept: Visa, Mastercard       | Expiration*                                                                                                    | e on Card* | Sub-total: \$132.00<br>Total to be collected: \$132.00<br>Cancel Complete Chackout    |
|                                     | First Name on Card * Card Number * We accept: Visa, Mastercard       | Expiration*                                                                                                    | e on Card* | Sub-total: \$132.00<br>Total to be collected: \$132.00<br>Cancel Complete Chackout    |